How will you participate in the training?

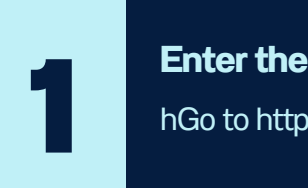

## Enter the Web Address

hGo to https://lms.vrp4youth.org/

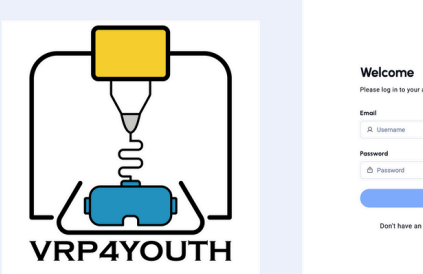

| Welcome                          |                   |
|----------------------------------|-------------------|
| Please log in to your account an | d start learning. |
| Email                            |                   |
| A Username                       |                   |
| Password                         |                   |
| Password                         | 0                 |
| Login                            |                   |

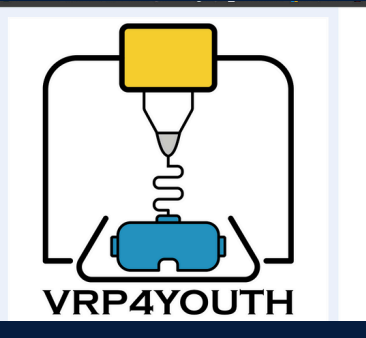

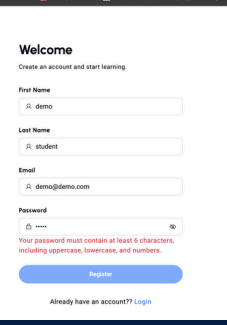

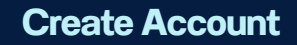

Don't forget to enter your e-mail address and password rules! You do not need approval to enter the training, just click on 'register'...

3

## **Explore Courses**

Click 'Explore Course' to discover the course!

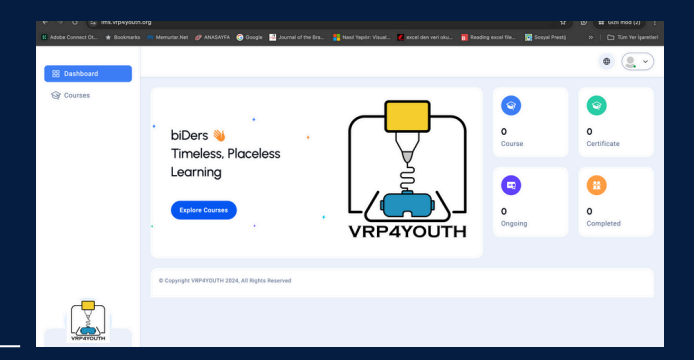

| R Adobe Connect OL. | * Bookmarks | Menuriar.Net | 🥔 ANASAYFA   | 🔇 Google       | 🛃 Journal of the Bra | Nasil Yapılır: Visual | 🛃 excel den veri oku | 🚺 Reading excel file | 🔯 Sosyal Prestij | 🗅 Tüm Yer İşarətleri |  |
|---------------------|-------------|--------------|--------------|----------------|----------------------|-----------------------|----------------------|----------------------|------------------|----------------------|--|
| SS Dashboard        |             |              |              |                |                      |                       |                      |                      |                  | •                    |  |
| 😂 Courses           |             | Home Page >  | Courses      |                |                      |                       |                      |                      |                  |                      |  |
|                     |             | Ongoing      | Complete     | •              |                      |                       |                      |                      |                  |                      |  |
|                     |             | Recomm       | nended Co    | urses          |                      |                       |                      |                      |                  |                      |  |
|                     |             |              |              | [ <sup>7</sup> |                      |                       |                      |                      |                  |                      |  |
|                     |             | VR Inter     | grated RP Tr | aining         |                      |                       |                      |                      |                  |                      |  |
| _                   |             | 💄 İsm        | all ŞAHİN    |                |                      |                       |                      |                      |                  |                      |  |
| VIEWANT             | )<br>]      |              | Register     |                |                      |                       |                      |                      |                  |                      |  |

## **Register the course**

Click on 'Register Course' to register for the course

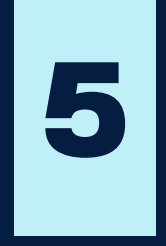

## **Register the training**

Education is just a click away: Click "Register" and join the training...

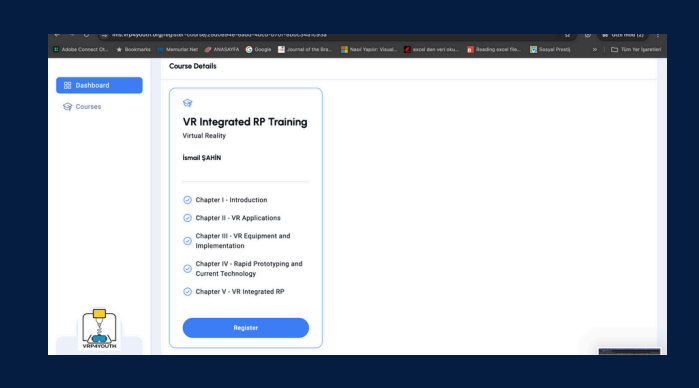

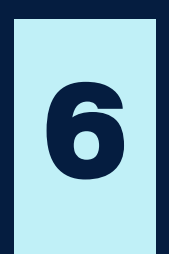

Welcome to Your Online Learning Journey! 🔆

| 92. Dashboard       |                                  |                                | •                                                                                                    |   |
|---------------------|----------------------------------|--------------------------------|----------------------------------------------------------------------------------------------------|---|
| SP Courses          | VR Integrated RP Training        | Virtual Reality                | Chapter I - Introduction<br>Antonino Imbesi<br>1 Lesson                                                                                 | ~ |
|                     | Vir<br>Ap                        | tual Reality and<br>plications | Chopter II - VR Applications<br>Harun Boke<br>3 Lesson<br>1. Lecture I<br>32 dakka 3 saniye / 1 Document                                | ^ |
|                     |                                  |                                | 2. Lecture II 29 dakika 28 saniye / 1 Document 3. Lecture III 17 dakika 37 saniye / 1 Document Section Exam Chapter 2 - Evaluation Exam |   |
| VHEATOLIH           | Documents                        |                                | Chapter III - VR Equipment and<br>Joilo Azevedo<br>4 Lesson                                                                             | ~ |
| Timeless, Placeless | Chapter 2 - Part 1 (1) mp4 WsAf3 |                                | Chapter IV - Rapid Prototyping and                                                                                                    |   |